## Installationsanleitung für die Patienten-App

 Gehen Sie zuerst zum Google Play Store (Android-Handy) oder App Store (iPhone).

Play Store:

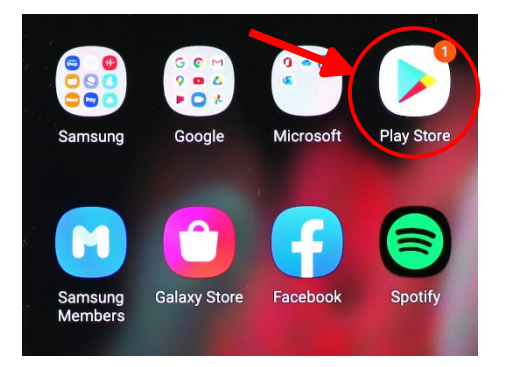

App Store:

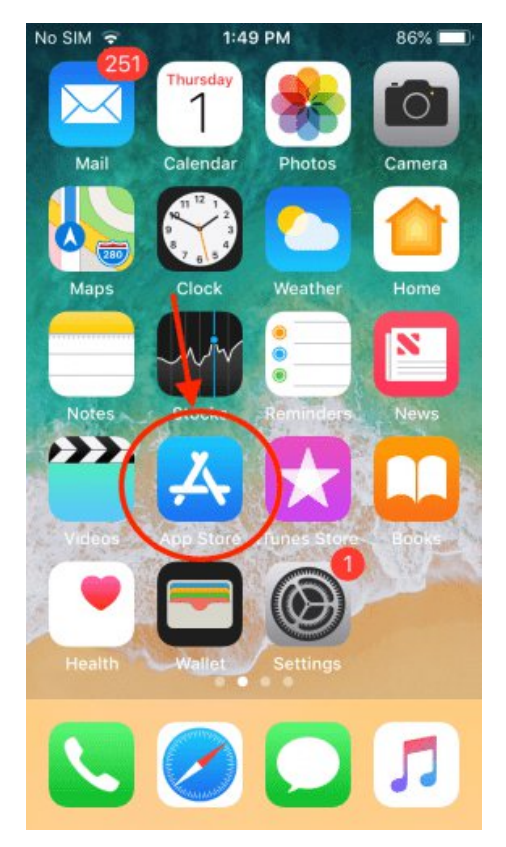

2. Suchen Sie nach "CentraXX Patienten-App".

| 09:51 🕫                                                                                                    |                                                                                                    | ::!  중 ■)     |
|----------------------------------------------------------------------------------------------------|----------------------------------------------------------------------------------------------------|---------------|
| Q centraxx patienten-app 🛛 😵 Abbrechen                                                                                                    |                                                                                                    |               |
| Centra<br>Ihre per                                                                                                    | aXX Patienten-A<br>sönliche Patienten-                                                                                                    | рр ф          |
| WILCOMEN IN MEET<br>DOCUMENT IN MEET<br>OR INFORMATION<br>GUIDA AREAD<br>SIGNATION<br>SIGNATION<br>SIGNA | Be Antiburthe Art', -<br>The Marine Marine Marine<br>Bernard Bernard Bernard<br>Bernard Bernard<br>Bernard<br>Bernard Bernard<br>Bernard<br>Bernard |               |
| Erfahre me                                                                                                    | hr über die Sucł                                                                                                    | nergebnisse.  |
| 8                                                                                                    |                                                                                                    | <u>ی</u> ک    |
| Heute Spiele                                                                                                    | Apps                                                                                                    | Arcade Suchen |

 Laden Sie die App hoch und öffnen Sie die App. Der Startbildschirm erscheint. Drücken Sie "Weiter".

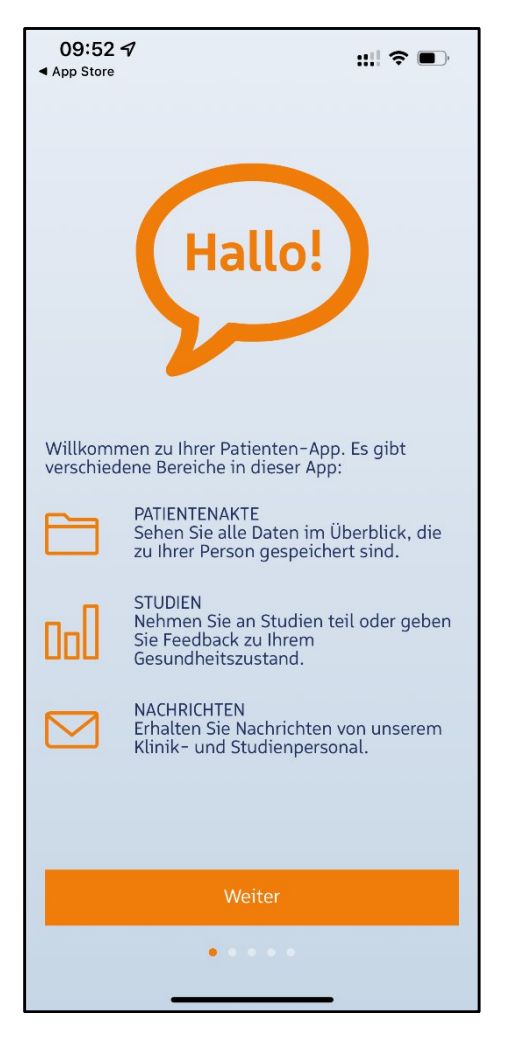

 Drücken Sie dann auf "QR-Code einscannen" und scannen Sie den QR-Code, der Sie von Ihrem Arzt/Ihrer Ärztin erhalten haben.  Sie sollten jetzt Ihre Zugangsdaten (Benutzername, Passwort) sehen. Drücken Sie "Weiter".

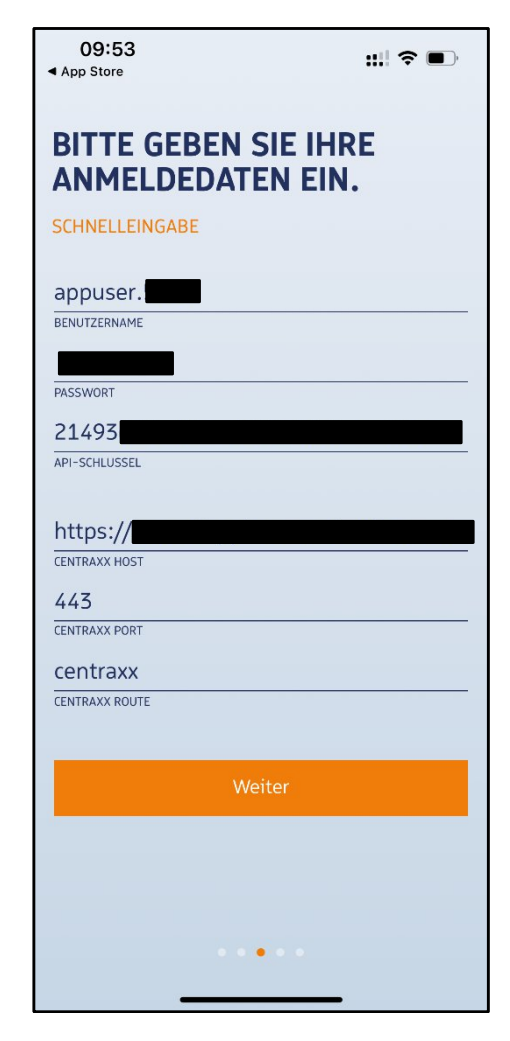

- In diesem Schritt vergeben Sie ein Passwort für diese App. Sie können auch TouchID oder FaceID zum Entsperren verwenden. Drücken Sie "Weiter".
- Sie haben alles erledigt und können sich jetzt anmelden. Drücken Sie "Zum Login".
- 8. Geben Sie dann Ihr Passwort ein.

9. Sie sollten den Hauptbildschirm der App sehen.

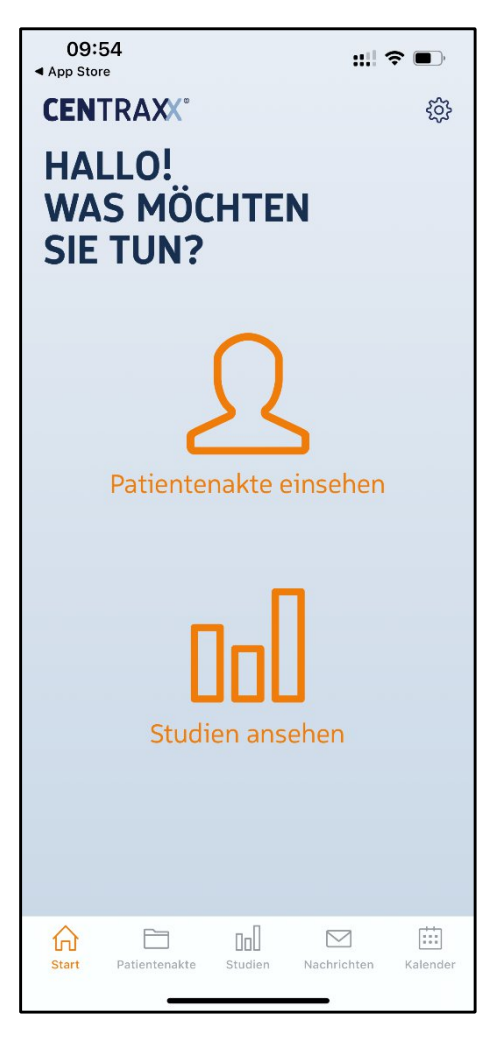